Euler Hermes Danmark

## KOM GODT I GANG MED EOLIS SIMPLICITY

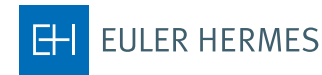

A company of Allianz (1)

## 1. Første gang du logger på

Første gang du logger på EOLIS, skal du bruge den adgangskode, som du har fået udleveret sammen med dit unikke bruger ID på 8 cifre. Efter du er logget på EOLIS, skal du ændre din adgangskode.

Krav til adgangskoden:

- Skal være på mindst 8 karakterer.
- Skal være en kombination af store (A-Z) og små (a-z) bogstaver og tal (0-9).
- Det må ikke bestå af dit for- og efternavn.
- Det skal være forskelligt fra den foregående adgangskode.

Din adgangskode vil udløbe hver tredje måned, hvor det skal ændres.

Når du har ændret din adgangskode, kommer du ind i EOLIS. Husk at læse teksten i den meddelelsesboks, som kommer frem.

Det er vigtigt, at du efterfølgende går op i toppen og vælger **Rediger mine personlige** oplysninger og udfylder felterne. Vær opmærksom på, at du i feltet **Efternavn** SKAL skrive med store bogstaver.

| 🖉 Euler Hermes                                                                                            | - Windows Inter                                                       | net Explorer                                                  |                                                   |                  |       |
|----------------------------------------------------------------------------------------------------|-----------------------------------------------------------------------|---------------------------------------------------------------|---------------------------------------------------|------------------|-------|
| <b>EOLIS</b>                                                                                              | Dækninger                                                             | Indberet<br>restance /<br>inkasso                             | Øvrige tjenester Aftaleinformation                |                  |       |
| UAT Maintenance                                                                                           |                                                                       |                                                               |                                                   | Søg debitor      |       |
| Velkommen til EOL<br>Sidst, du var inde p<br>Dit password udløbe                                          | IS, [Re<br>å EOLIS, var der <del>10 n</del><br>er den 07/01/2011. [Sk | diger mine personlig<br>overher 2010 12:1<br>ift password [3] | ge oplysninger®]<br>2-11.                         | € Vælg police    |       |
| Mine b                                                                                                    | ogmærker                                                              | Ænd                                                           | Besked boks                                       |                  |       |
| <ul> <li>klik på "Æn<br/>bogmærker</li> </ul>                                                             | dre" for at redige                                                    | ere                                                           | • ingen aktive beskeder.                          |                  |       |
| Nytti                                                                                                    | ge links                                                              |                                                               | Min policeliste                                   |                  | Ændre |
| <ul> <li>Info om tab</li> <li>CVR</li> <li>Nyheder fra</li> <li>Site map</li> <li>Eolis Assist</li> </ul> | og manglende t<br>Euler Hermes K                                      | oetaling<br>reditforsikring                                   | <ul> <li>Klik på "ændre" for at redige</li> </ul> | re policelisten. |       |

## Bemærk!

Du skal huske at tillade pop-up vinduer, inden du logger på EOLIS.

## 2. Ansøg om at få en ny debitor forsikret

Gå til Quick menuen, undermenuen "Kreditskøn" og vælg "Anmodning".

| FOLIC                                                                         | Dækninger                                  | Information/Service Aftaleinfe | ormation                         |                                      |                                                   | Quick menu |
|-------------------------------------------------------------------------------|--------------------------------------------|--------------------------------|----------------------------------|--------------------------------------|---------------------------------------------------|------------|
| EULIS<br>IM 92<br>Velkommen : Dæknin<br>Søg debitor                           | Kreditskøn<br>ger > Kreditskøn > An        | modning                        |                                  | Quiek<br>Kredi<br>Ann<br>Visi<br>*TE | access<br>tsken<br>todning<br>iste<br>oplysninger |            |
| * Feltet skal udfylde                                                         | s                                          |                                |                                  | Nyttig<br>Police                     | Information<br>stamoplysninger                    |            |
| <ul> <li>Vælg land :</li> <li>Vælg én af nede</li> <li>Søg direkte</li> </ul> | DEN<br>Instående søgemi<br>e på CVR/ID nr. | MARK V                         |                                  |                                      |                                                   |            |
| * Euler Hermes<br>O Søg på virl                                               | ID :                                       | eller * : CVF<br>Find k        | R (Denmark) 🗸<br>orrekt ID nr. 🕥 |                                      | ]                                                 |            |
| Virksomhedsna                                                                 | ivn :                                      |                                | ]                                |                                      |                                                   |            |
| Husnummer :                                                                   |                                            |                                | Vejnavn :                        |                                      |                                                   |            |
| Postnummer :                                                                  |                                            |                                | By :                             | C                                    |                                                   |            |
| O Søg på tel                                                                  | lefonnummer (?                             | )                              |                                  |                                      |                                                   |            |
| Telefonnummer                                                                 | r:                                         |                                |                                  |                                      |                                                   |            |
|                                                                               |                                            | Fortsæt                        |                                  | Annuller                             | x                                                 |            |

Udfyld søgefelterne og tryk på "Fortsæt".

| FOLIS                                              | Dækninger                                | Information/Service Aftaleinformation                                                                                                    |          | Quick menu ( |
|----------------------------------------------------|------------------------------------------|----------------------------------------------------------------------------------------------------|----------|--------------|
|                                                    | Kreditskøn                               | and the second second se |          | Seg debitor  |
| elkommen > Dækning                                 | ger » Kreditskøn » An                    | modning                                                                                                    |          | Valg police  |
| Søg debitor                                        |                                          |                                                                                                    | *TEST*   | Policenr. :  |
| * Feltet skal udfyldes                             |                                          |                                                                                                    |          |              |
| • Vælg land :<br>Vælg én af neder<br>O Søg direkte | DEN<br>nstående søgem<br>e på CVR/ID nr. | MARK V                                                                                                    |          |              |
| • Euler Hermes                                     | ID :                                     | eller * : CVR (Denmark) V<br>Find korrekt ID nr. ()                                                                                                    |          |              |
| Virksomhedsna                                      | vn: 🔎                                    | Nila jugar                                                                                                    |          |              |
| Husnummer :                                        |                                          | Vejnavn :                                                                                                    |          |              |
| Postnummer :                                       |                                          | By:                                                                                                    |          |              |
| O Søg på tel                                       | efonnummer 🕐                             |                                                                                                    |          |              |
| Telefonnummer                                      |                                          |                                                                                                    |          |              |
| * Feitet skal udfyldes                             |                                          |                                                                                                    |          |              |
|                                                    |                                          | Fortsæt                                                                                                    | Annuller |              |

Vælg den korrekte debitor fra listen ved at klikke på Virksomhedsnavn.

| FOLIS              | Dækninger Inform             | ation/Service Aftaleinfor | mation                                                                                                    |           | Quick menu 😔               |
|--------------------|------------------------------|---------------------------|----------------------------------------------------------------------------------------------------|-----------|----------------------------|
| TULIS              | Kreditskøn                   |                           |                                                                                                    |           | Seg debitor                |
| Velkommen > Dæknin | ger > Kreditskøn > Anmodning | 1                         |                                                                                                    |           | Valg police                |
| Følgende r         | natcher de indtasted         | e søgekriterier           | •TI                                                                                                    | EST*      | Policenr. :                |
| ID: 0              | Euler Hermes ID              | Virksor                   | nhedsnavn :                                                                                                    | \$        | Adresse :                  |
| disease .          |                              | desirio                   | A STATE OF A STATE OF A STATE OF A STATE OF A STATE OF A STATE OF A STATE OF A STATE OF A STATE OF A STATE OF A | 400mpt    | ALC: NOT A PROPERTY AND    |
| enneg              | Contraction                  | Angeni Co.d               | CALCULATION OF COLORING                                                                                         | Mana      | Contraction of Contraction |
| 3 oplysninger fund | et.                          | 100                       |                                                                                                    | (Piperson |                            |
|                    |                              |                           |                                                                                                    |           | Side 1/1                   |
|                    |                              | Hent liste son            | n: CSV 🕢   Excel                                                                                                | C         |                            |
| væig tirma ved at  | клікке pa firmanavnet.       |                           |                                                                                                    |           |                            |
|                    | Ikke fundet ved              | søgning 📎                 |                                                                                                    | Ny søg    | ning 🖌                     |

Hvis den korrekte debitor ikke fremgår af listen, klik på "Ikke fundet ved søgning"

Klik her på "Fortsæt".

| FOLIC            | Dækninger               | nformation/Service Aftaleinformation                          |                  |
|------------------|-------------------------|---------------------------------------------------------------|------------------|
|                  | Kreditskøn              |                                                               | Seg debitor      |
| lkommen > Dæknir | nger » Kreditskøn » Anm | adning                                                        | Valg police      |
| Grade anmo       | dning                   | *TEST*                                                        | Policenr. : C    |
| No matches fo    | und. Select 'Contin     | ue' to add business manually or select 'New Search' to refine | e vour criteria. |

Udfyld her alle de oplysninger I har om debitoren. Felter markeret med en \* er obligatoriske og skal derfor udfyldes. Klik herefter på "Fortsæt".

| FOLIS                                                                                                    | Dækninger                                             | Information/Service Aftaleinformation |                             | Quick menu             |
|----------------------------------------------------------------------------------------------------|-------------------------------------------------------|---------------------------------------|-----------------------------|------------------------|
|                                                                                                    | Kreditskøn                                            |                                       |                             | Seg debitor            |
| /elkommen > Dæknin                                                                                                    | ger > Kreditskøn > Anr                                | nodning                               |                             | Valg police            |
| Additional i                                                                                                    | information                                           |                                       | *TEST*                      | Policenr. :            |
| * By eller postne                                                                                                    | ummer skal indtaste                                   | s                                     |                             |                        |
| Virksomhedsna<br>Land :<br>National ID :<br>Virksomhedsna<br>Virksomhedsna<br>Vejnavn :<br>Vejnavn :<br>Vejnavn , fortsa<br>* By :<br>* Postnummer :<br>Telefonnumme | avn, fortsat :<br>avn, fortsat :<br>t :<br>t :<br>r : | abc<br>DENMARK<br>CVR (Denmark) V     | (f.eks. indehavers fulde na | vn eller trading name) |
| * By eller postnu                                                                                                    | ummer skal indtaste                                   | s                                     |                             |                        |
|                                                                                                    | Fortsæ                                                | t)                                    | Ny søgnin                   | g®                     |

Anmodningen vil herefter blive sendt til videre behandling.

Indsæt din kundereference og tryk på "Fortsæt".

| FOLIS                         | Dækninger               | Information/Service Aftaleinformation |                | Quick menu 📀          |
|-------------------------------|-------------------------|---------------------------------------|----------------|-----------------------|
|                               | Kreditskøn              |                                       |                | Seg debitor           |
| Velkommen > Dæknin            | iger » Kreditskøn » Ann | nodning                               |                | C Valg police         |
| Debitor                       |                         |                                       | TEST           | Policenr. :           |
| TVADK :                       | (DIB)                   | Euler Hermes ID :                     | Selskabsform : | disciplination of the |
| Debitors navn                 | :                       |                                       |                |                       |
| Officiel firmaac<br>Branche : | dresse : Maria          |                                       |                |                       |
|                               |                         | Klik her for at søge ny d             | ebitor         |                       |
| Grade a                       | nmodning                |                                       |                |                       |
| Du har bedt om                | grade med overv         | ågning på den ovenstående debitor.    |                |                       |
| Din kunde refer               | ence:                   |                                       |                |                       |
|                               |                         | (III) Tilbage                         | Fortsæt 📎 –    |                       |

Hvis den viste information er korrekt tryk på "Bekræft".

| FOLIC                                                       | Dækninger                             | Information/Service Aftaleinformation                                   |                  | Quick menu ( |
|-------------------------------------------------------------|---------------------------------------|-------------------------------------------------------------------------|------------------|--------------|
|                                                             | Kreditskøn                            |                                                                         |                  | Seg debitor  |
| elkommen > Dæknin                                           | ger » Kreditskøn » Ar                 | vmodning                                                                |                  | Valg police  |
| Debitor                                                     |                                       |                                                                         | *TEST*           | Policenr. :  |
| TVADK :<br>Debitors navn :<br>Officiel firmaad<br>Branche : | : 2<br>Iresse : 6                     | Euler Hermes ID :                                                       | Selskabsform : 🍏 |              |
| Bekræftel                                                   | se af grade                           | Klik her for at søge ny de                                              | bitor            |              |
| Anmodning:                                                  | ARE BORNAM                            | ipano -                                                                 |                  |              |
| Din kunde refe                                              | erence: 📖                             |                                                                         |                  |              |
| Hvis den ovens<br>Hvis ikke inform                          | tående informati<br>nationen er korre | on er korrekt så klik venligst på "Bekræft".<br>kt, så klik på "Ændre". |                  |              |
|                                                             |                                       | Ændre 🔇                                                                 | Bekræft          |              |

Resultatet af din anmodning er vist.

Resultatet kan enten være den gyldige Grade, eller at anmodningen vil blive behandlet af en underwriter som nedenfor.

|                                                                      | Dækninger              | Information/Service Aftaleinformati | ion            | Quick menu  |
|----------------------------------------------------------------------|------------------------|-------------------------------------|----------------|-------------|
|                                                                      | Kreditskøn             |                                     |                | Seg debitor |
| ikommen > Dæknin                                                     | iger » Kreditskøn » An | modning                             |                | Valg police |
| Debitor                                                              |                        |                                     | "TEST"         | Policenr. : |
| TVADK : 🧊                                                            |                        | Euler Hermes ID :                   | Selskabsform : |             |
| Debitors navn                                                        | : ///                  |                                     |                |             |
| Officiel firmaac                                                     | tresse : 🐌             |                                     | (B)            |             |
| Branche :                                                            | ALCONT NO.             | 9                                   |                |             |
|                                                                      |                        |                                     |                |             |
| Svar p<br>Svardato: 🥥                                                | aå grade               |                                     |                |             |
| Svar p<br>Svardato:<br>Anmodning:<br>Din kunde refe                  | oå grade<br>erence:    |                                     |                |             |
| Svar p<br>Svardato: (<br>Anmodning: (<br>Din kunde refe<br>Grade: () | erence:                |                                     |                |             |
| Svar p<br>Svardato:<br>Anmodning:<br>Din kunde refe<br>Grade:        | a grade<br>erence:     |                                     |                |             |
| Svar p<br>Svardato:<br>Anmodning:<br>Din kunde refe<br>Grade:        | erence:                |                                     |                |             |

For at se alle de debitorer, som har fået tildelt en grade – Gå i Quick menu og undermenuen "Kreditskøn", vælg "Vis liste".

| FOLIC                                                                         | Dækninger                                  | Information/Service Afta | leinformation                            |        |                                                                           | Quick menu |
|-------------------------------------------------------------------------------|--------------------------------------------|--------------------------|------------------------------------------|--------|---------------------------------------------------------------------------|------------|
| EULIS<br>TH 02<br>(elicommen > Daekning                                       | Kreditskøn<br>ger i Kreditskøn i An        | modning                  |                                          |        | Quick access<br>Vælg funktion :<br>Kreditskan<br>Anmodning<br>Vis liste   |            |
| * Feltet skal udfylde                                                         | •                                          |                          |                                          | *TEST* | Stamoplysninger<br>Debtor<br>Nyttig Information<br>Police stamoplysninger |            |
| <ul> <li>Vælg land :</li> <li>Vælg én af nede</li> <li>Søg direkte</li> </ul> | DEN<br>Instående søgemi<br>e på CVR/ID nr. | MARK Nigheder.           | -                                        |        |                                                                           |            |
| * Euler Hermes                                                                | ID :                                       | eller * : [              | CVR (Denmark) 💙<br>Find korrekt ID nr. 🕥 |        |                                                                           |            |
| Virksomhedsna<br>Husnummer :<br>Postnummer :                                  | ivn :                                      |                          | Vejnavn :<br>By :                        |        |                                                                           |            |
| O Søg på tel                                                                  | lefonnummer (?                             |                          |                                          |        |                                                                           |            |
| * Feitet skal udfylde:                                                        | s                                          |                          |                                          |        |                                                                           |            |
|                                                                               |                                            | Fortsæt                  |                                          | Annu   | ller                                                                      |            |

Vælg dine søgefelter for en enkel debitor eller for alle debitorer og klik herefter på "Vis".

| FOLIS              | Dækninger                | Information/Service Aftaleinformation Qui                        | ck menu 🕢 |
|--------------------|--------------------------|------------------------------------------------------------------|-----------|
|                    | Kreditskøn               | Sog debitor                                                      |           |
| Velkommen > Dæknin | ger > Kreditskøn > Vis I | iste 🔇 Vælg police                                               |           |
|                    |                          |                                                                  |           |
| Udvælgelse         | eskriterier              | *TEST* Policenr. :                                               |           |
| Grade forespor     | rgsel                    |                                                                  |           |
| Debitor:           | • Alle                   |                                                                  |           |
|                    | O Debito                 | mavn                                                             |           |
|                    | O Euler I                | D                                                                |           |
|                    | Kunde                    | reference:                                                       |           |
|                    |                          |                                                                  |           |
| Type af svar:      | Grad                     | e med overvågning                                                |           |
| Status:            | Alle                     | ~                                                                |           |
| Land:              | All                      | ~                                                                |           |
| Beslutningsda      | ato: Fra                 | TII (dd/mm/åååå)                                                 |           |
| Sorter efter       |                          |                                                                  |           |
| Svardato, fald     | lende 🗸                  |                                                                  |           |
| Vis                | ) Hent                   | debitorliste i .csv format 🕢 🛛 Hent debitorliste i .xls format 😿 |           |

Hvis du ønsker at se detaljer om Grade-beslutningen på en bestemt debitor, skal du klikke på virksomhedsnavn.

|                      | and the second second second second second second second second second second second second second second second                                                                                                    | mauon                                                                                    |                                                                                         |                                                                                                    |                                                                                                    | Quick men                                                                                                    |
|----------------------|----------------------------------------------------------------------------------------------------|------------------------------------------------------------------------------------------|-----------------------------------------------------------------------------------------|----------------------------------------------------------------------------------------------------|----------------------------------------------------------------------------------------------------|----------------------------------------------------------------------------------------------------|
| Kreditskan           |                                                                                                    |                                                                                          |                                                                                         |                                                                                                    | 🕙 Seg                                                                                                    | debitor                                                                                                    |
| r > Kreditskøn > Vis | s liste                                                                                                    |                                                                                          |                                                                                         |                                                                                                    | C Væl                                                                                                    | police                                                                                                    |
| de anmodnin          | ger                                                                                                    |                                                                                          | "TEST"                                                                                  |                                                                                                    | P                                                                                                    | olicenr. : Contraction                                                                                                    |
| Euler ID             | Virksomhedsnavn 💠                                                                                                    | Land                                                                                     | Reference                                                                               | Grade 🗘                                                                                                    | Status 🗢                                                                                                    | Status på debito                                                                                                    |
| 1000                 | Children and Children and Child | 100                                                                                      | 1000                                                                                    | 3                                                                                                    | <b>William</b>                                                                                                    |                                                                                                    |
| 10000                |                                                                                                    | THE                                                                                      |                                                                                         | 0                                                                                                    |                                                                                                    | 4856                                                                                                    |
|                      | - Andrews Control of the                                                                                                    |                                                                                          |                                                                                         |                                                                                                    | 1000                                                                                                    | 100 M                                                                                                    |
| THE R                |                                                                                                    | 0000                                                                                     | A COLOR                                                                                 |                                                                                                    | 3000                                                                                                    |                                                                                                    |
|                      |                                                                                                    | 1000                                                                                     | Contraction of the                                                                      | 0.9                                                                                                    | ALC: NO                                                                                                    | 400                                                                                                    |
| 1000                 |                                                                                                    | STREES.                                                                                  |                                                                                         | 65+                                                                                                    | The second                                                                                                    | 100                                                                                                    |
|                      | Kreditsken > Vi<br>de anmodnin<br>Euler ID                                                                                                    | Kreditskan<br>r s Vreditskan s Via Iste<br>do anmodninger<br>Euler ID<br>Virksomhedsnavn | Krediskan<br>r Strediskan SVB Iste<br>de anmedninger<br>Euler ID Virksomhedsnavn O Land | Kvelitskan<br>r > Wedtskan > Vs liste<br>do anmodninger *TEST* 3<br>Euler ID Virksomhedsnavn O Land Reference | Kveddskan via late<br>de annodninger *TEST*<br>Euler ID Virksomhedsnavn © Land Reference Grade ©<br>Sector Sector | Kvedtskan Via Isse<br>c » Vredtskan » Via Isse<br>de anmodninger<br>Fuler ID<br>Virksomhedsnavn ¢<br>Land<br>Reference<br>Grade ¢<br>Status ¢<br>Ø<br>Ø<br>Ø<br>Ø<br>Ø<br>Ø<br>Ø<br>Ø<br>Ø<br>Ø<br>Ø<br>Ø<br>Ø |

Du kan se historikken på en specifik debitor ved at klikke på "History".

| TULIS                         | Dækninger              | Information/Service Aftaleinformation |                | Quick menu 📀 |
|-------------------------------|------------------------|---------------------------------------|----------------|--------------|
| TULIS                         | Kreditskan             |                                       |                | Seg debitor  |
| Velkommen » Dæknin            | ger » Kreditskøn » Vis | iste                                  |                | Valg police  |
| Debitor                       |                        |                                       | *TEST*         | Policenr. :  |
| COCCH:                        |                        | Euler Hermes ID :                     | Selskabsform : |              |
| Officiel firmaac<br>Branche : | resse : W              |                                       |                |              |
|                               | Grade Details          |                                       |                |              |
| Grade<br>Svardato<br>Status   |                        | 1                                     |                |              |
| Your customer<br>reference    |                        | Update your customer reference 🕥      |                |              |
|                               | Back 🕅                 | Print 🕘                               | History        | ٥            |

Er der flere beslutninger for en debitor, vil der blive vist svardato og grade for hver beslutning.

|                                                                   | Kreditskan                                                        |                    |                |                | San debitor  |
|-------------------------------------------------------------------|-------------------------------------------------------------------|--------------------|----------------|----------------|--------------|
| 02                                                                | Non-Mandalana . 10                                                | a Fata             |                |                | C and around |
| anmen s Daekninge                                                 | er sinzeditaken sivi                                              | 5 1508             |                |                | Valg police  |
| Debitor                                                           |                                                                   |                    |                | TEST Ster      | Policenr. :  |
| OCCH :                                                            | (C)                                                               | Euler Hermes ID :  | CHARLEN CON    | Selskabsform : |              |
| ebitors navn :                                                    | 2                                                                 |                    |                |                |              |
| fficiel firmaadr                                                  | esse : 🚺                                                          |                    | CONTRACTOR OF  |                |              |
| ranche : 📜                                                        |                                                                   | 0                  |                |                |              |
| Historik på g<br>Current Grade                                    | grade overvåg<br>: 🚇                                              | ining              |                | A              |              |
| Historik på g<br>Current Grade<br>Date of Reques<br>Current Grade | rade overvåg<br>: •••<br>st : ••••••••••••••••••••••••••••••••••• | ning               |                | Answer Date    | : 38800      |
| Historik på g<br>Current Grade<br>Date of Reques<br>Current Grade | grade overvåg<br>:                                                | ning<br>:<br>Grade |                | Answer Date    | : The from   |
| Historik på g<br>Current Grade<br>Date of Reques<br>Current Grade | grade overvåg<br>:                                                | ning<br>:          | e som: csv 슌 l | Answer Date    | : 2000       |

Du kan se et skema for alle dine debitorer ved at trykke på "Kreditskøn" efterfulgt af "Vis liste".

|                 | Dækninger             | Information/Service Aftaleinfo                                                                                                    |            | Quick menu  |         |                                                                                                    |                   |  |
|-----------------|-----------------------|----------------------------------------------------------------------------------------------------|------------|-------------|---------|----------------------------------------------------------------------------------------------------|-------------------|--|
|                 | Kreditskøn            |                                                                                                    |            | Seg debitor |         |                                                                                                    |                   |  |
| ommen > Dækning | er » Kreditskøn » Vis | liste                                                                                                    |            |             |         | Vælg police                                                                                                    |                   |  |
| Liste med gra   | de anmodnin           | ger                                                                                                    |            | "TEST"      | Sec. 1  | P                                                                                                    | olicenr. : 1      |  |
| Identifier      | Euler ID              | Virksomhedsnavn 🗘                                                                                                    | Land       | Reference   | Grade 🗘 | Status 🗘                                                                                                    | Status på debitor |  |
|                 |                       | Check Contraction of the                                                                                                    | 1000       | 3           |         |                                                                                                    |                   |  |
|                 |                       | And in case of the local division of the local division of the loc | Careford B | 1           |         | and the second second s |                   |  |
|                 |                       |                                                                                                    | 300        | 1000        |         | -                                                                                                    | -2000             |  |
| 100000          | 2000                  | 100000000                                                                                                    | 1000       | No.         | 8       | The second                                                                                                    | 100               |  |
|                 |                       |                                                                                                    | 2          |             | 30      |                                                                                                    |                   |  |
|                 |                       |                                                                                                    |            |             |         |                                                                                                    | Side 1/           |  |
|                 |                       | Hent liste so                                                                                                    | m: csv 🧞   | Excel       |         |                                                                                                    |                   |  |
|                 | (IX) NV               | søgning                                                                                                    |            |             | Ske     | ma 🔊 🗕                                                                                                    |                   |  |